### BAB V

## IMPLEMENTASI DAN PENGUJIAN

### 5.1 HASIL IMPLEMENTASI

Setelah penulis melakukan tahap perancangan selanjutnya yang dilakukan adalah tahap implementasi. Implementasi yang dimaksud adalah proses menterjemahkan rancangan menjadi sebuah program aplikasi. Adapun hasil implementasinya adalah sebagai berikut :

### 5.1.1 Implementasi Output

Implementasi tampilan *output* dari sistem yang akan dibangun adalah sebagai berikut:

### 1. Implementasi Halaman Utama Website

Berikut halaman utama *website* yang pertama kali dilihat ketika membuka *website*. Seperti yang terlihat pada Gambar 5.1.

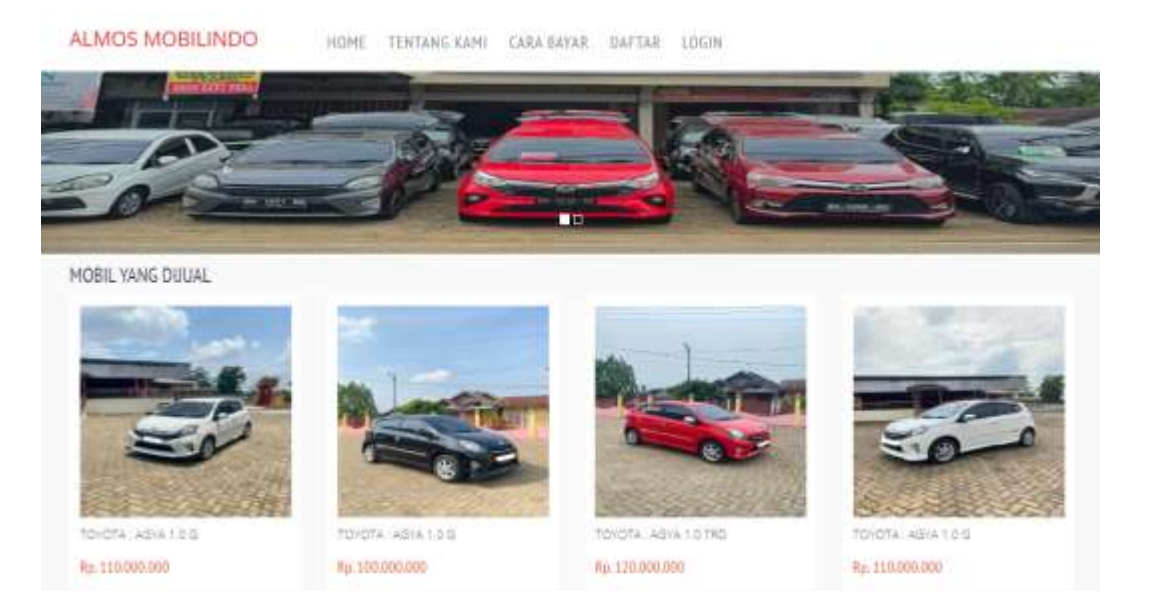

#### Gambar 5.1 Implementasi Halaman Utama

2. Implementasi Halaman Detail Mobil

Halaman detail mobil merupakan tampilan yang diakses oleh Konsumen untuk melakukan Booking mobil apabila konsumen berminat untuk membeli mobil tersebut. Untuk dapat melakukan proses booking mobil konsumen telah *login* kedalam sistem. Seperti terlihat pada gambar 5.2.

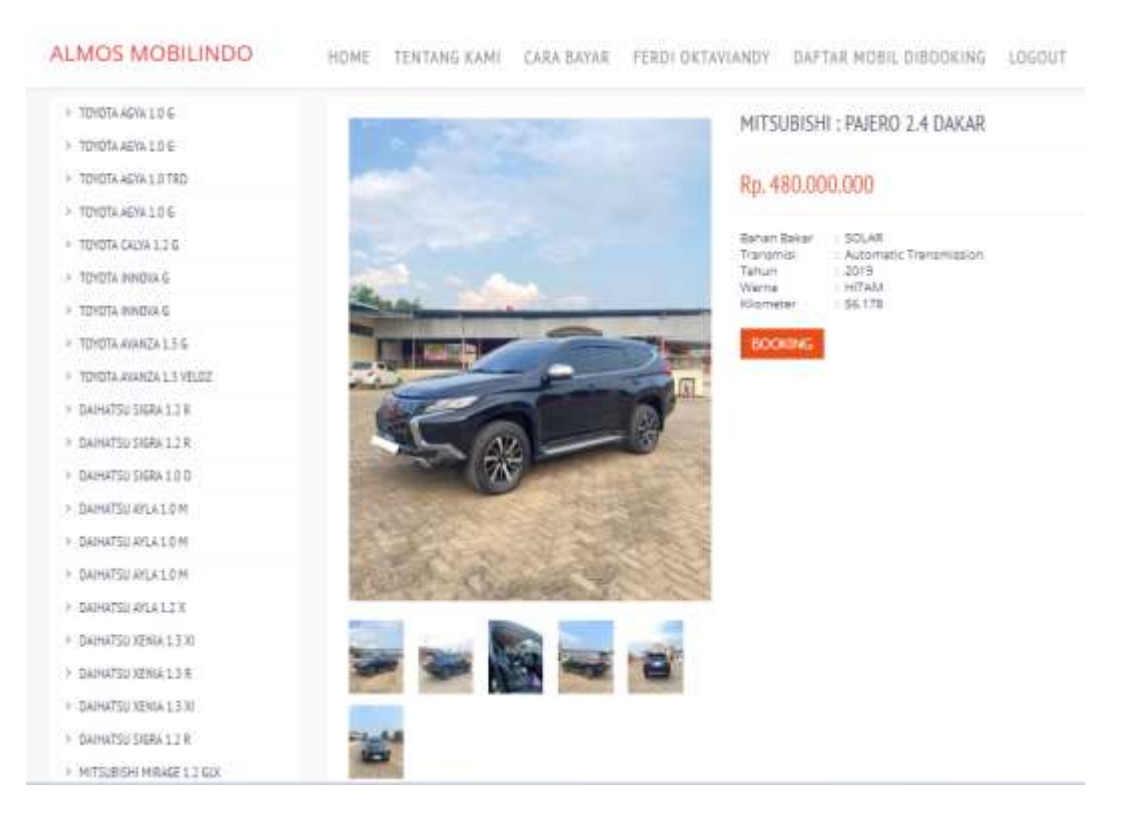

### Gambar 5.2 Implementasi Halaman Detail Mobil

3. Implementasi Halaman Konfirmasi Booking Mobil

Halaman konfirmasi booking Mobil merupakan tampilan yang diakses oleh Konsumen untuk melakukan konfirmasi pembayaran uang booking pemesanan mobil. Seperti terlihat pada gambar 5.3.

| GIE                 |                                  |   |   | * TA<br>[202<br>* JU<br>[<br>]<br>[<br>]<br>[<br>]                                                                                                    | INGGAL TRANSPER                              | AL NP. 1.800.000)                            |  |
|---------------------|----------------------------------|---|---|----------------------------------------------------------------------------------------------------|----------------------------------------------|----------------------------------------------|--|
| U.S. B              |                                  | 1 | 6 |                                                                                                    | No. of Concession, Name                      |                                              |  |
|                     |                                  |   | X | Top                                                                                                    | C                                            | 1225-48667188                                |  |
| nan katal<br>Tana   | N-GZ<br>HITLASH                  |   |   | in the second second se | 61                                           | 12233-488667788<br>etd. Ortawardy            |  |
| rada Motel<br>Mares | waz<br>waz<br>witusek<br>skizowa |   |   | Top<br>Notes                                                                                                    | Constrained<br>Constrained<br>National State | 12233-48865 7188<br>etd: Cetangerdy<br>walt3 |  |

### Gambar 5.3 Implementasi Halaman Konfirmasi Booking Mobil

4. Implementasi Laporan Bukti Konfirmasi

Implementasi laporan bukti konfirmasi dilakukan oleh konsumen sebagai bukti bahwa telah dilakukan pembayaran booking mobil yang akan dibeli. Laporan ini akan secara otomatis dicetak apabila konfirmasi pemesanan booking berhasil disimpan. Seperti terlihat pada gambar 5.4.

| Kode Perguatan | PJ-141223-01             | NIK       | 1122334455667788 |
|----------------|--------------------------|-----------|------------------|
| Kode Mobil     | M-022                    | Nama      | Ferdi Oktaviandy |
| Mark           | : MITSUBISHI             | Pekerjaun | Swasta           |
| Nema mibil     | PAJERO 2.4 DAKAB         | Alamat    | lambi            |
| Warne          | RAHERO 2.4 DAKAR         | No Telp   | 081923765679     |
| Trammai        | - Automatic Transmission |           |                  |
| Tahun          | 2019                     |           |                  |
| Ponisi         | : At                     |           |                  |
| Harga          | Rp. 480.000.000          |           |                  |
|                |                          |           |                  |

Gambar 5.4 Implementasi Halaman Bukti Konfirmasi

5. Implementasi Halaman Mengelola Data Admin

Implementasi mengelola data admin merupakan halaman yang dapat diakses oleh pemilik untuk menambah, mengubah dan menghapus data admin. Seperti terlihat pada gambar 5.5.

| ALMOS MOBILINDO         | =      |       |                  |   |         |   |        |   |              |   |         |    |        |        | 9    | • Loginit |
|-------------------------|--------|-------|------------------|---|---------|---|--------|---|--------------|---|---------|----|--------|--------|------|-----------|
| 🕢 Heru Utema<br>르 Admin | Admi   | n     |                  |   |         |   |        |   |              |   |         |    |        |        |      | + Terdah  |
| 🖶 Laperan               | Shoe   | ų,    | a entries        |   |         |   |        |   |              |   |         | Su | icthi  |        |      |           |
|                         | No     | +     | Kode Admin       | - | Nama    | ÷ | Alamat | ÷ | No Telp      | - | Usemame | -  | Level  | ÷      | Aksi |           |
|                         | 1      |       | AD-01            |   | Pemilà. |   | stamot |   | 081789217462 |   | pemilik |    | Penilk |        | 12   |           |
|                         | 32     |       | AD-62            |   | Admin   |   | ,tambi |   | 081911228745 |   | admin   |    | Admin  |        | ₽,1∎ |           |
|                         | Shperi | ing 3 | ta 2.012 intrins |   |         |   |        |   |              |   |         |    | . Po   | riócia | •    | head      |
|                         |        |       |                  |   |         |   |        |   |              |   |         |    |        |        |      |           |
|                         |        |       |                  |   |         |   |        |   |              |   |         |    |        |        |      |           |
|                         | ALMOST | яон   | ILINDO O 2024    |   |         |   |        |   |              |   |         |    |        |        |      |           |

Gambar 5.5 Implementasi Halaman Mengelola Data Admin

6. Implementasi Halaman Mengelola Data Konsumen

Implementasi mengelola data Konsumen merupakan halaman yang dapat diakses oleh admin untuk menambah, mengubah dan menghapus data Konsumen. Seperti terlihat pada gambar 5.6.

| ALMOS MOBILINDO | -      |     |                   |    |                 |   |                  |         |              |           | 0    | otternas | i metaa  | . 1  | *Logos/ |
|-----------------|--------|-----|-------------------|----|-----------------|---|------------------|---------|--------------|-----------|------|----------|----------|------|---------|
| 🙆 Heru Utama    | Konsu  | J   | ien               |    |                 |   |                  |         |              |           |      |          |          |      | +Tenta  |
| Thepatan        | Show   | я.  | a antries         |    |                 |   |                  |         |              |           | 54   | arch     |          |      |         |
| Maner Data      | No     | *   | Kode Konsumen     | 14 | ык              | - | Name             | Alamat  | No Telp      | Pekerjaan | .m.1 | Usernier | ne –     | Aksi | 10      |
| E General       | 3      |     | H5-001            |    | 112235445568770 | 0 | Ferd) Oktaviandy | Janti . | 241023765479 | leesta    |      | ferely : |          | ar 🔳 |         |
|                 | Showin | ngl | in 1 of 1 entries |    |                 |   |                  |         |              |           |      |          | Previous |      | teos    |
|                 | ALMOST | 100 | ILINDIO IO 2023   |    |                 |   |                  |         |              |           |      |          |          |      |         |

Gambar 5.6 Implementasi Halaman Data Konsumen

7. Implementasi Halaman Mengelola Data Mobil

Implementasi mengelola data mobil merupakan halaman yang dapat diakses oleh admin untuk menambah, Mengubah dan menghapus datamobil. Seperti terlihat pada gambar 5.7.

| ALMOS MOBILINDO | -   |       |         |         |            |    |     |                 |            |     |      |                      |   | 0            | . Informa | st Wythia | + D | Lignal  |
|-----------------|-----|-------|---------|---------|------------|----|-----|-----------------|------------|-----|------|----------------------|---|--------------|-----------|-----------|-----|---------|
| A Here Literite | Mot | il    |         |         |            |    |     |                 |            |     |      |                      |   |              |           |           | 1   | • limit |
| T Perquatan     | -   | w la  | = lette | ien.    |            |    |     |                 |            |     |      |                      |   | 4            | eventii:  |           |     |         |
| E Merter Data   |     | -     |         | -       | - 1        |    | 1   | 0               |            |     | -    | 1                    |   | 2            |           |           |     |         |
| e term          | 1   | 10.00 | 100     |         | 111        |    |     | man discussion? | period and |     |      |                      | - | -            | 3         | in and    | -   | **      |
|                 | 1   | -     | -       | anter d | 8-10<br>17 | 17 |     | -               | -          | -   | -    | Rever<br>Systematics | 4 | ar.          | -         | S         |     |         |
|                 | 1   | -1.67 | 995     | ****    | -          | ** | -me |                 | -          | **  | -    | -                    | * | 11.00<br>100 | -         | -         | -   |         |
|                 | - 4 | -     | ****    | -       | 2.00       | -  | -   |                 | 11001111   | *** | -    | teres<br>Terreses    | 4 | 22           | 2         | -         | -   |         |
|                 | E   | -19   | ***     | -       | -          |    | -   |                 |            |     | 1010 | 211                  |   |              | 2         | ĩ         |     | **      |

Gambar 5.7 Implementasi Halaman Mengelola Mobil

8. Implementasi Halaman Mengelola Data Leasing

Implementasi mengelola data leasing merupakan halaman yang dapat diakses oleh admin untuk menambah, mengubah dan menghapus data leasing. Seperti terlihat pada gambar 5.8.

| ALMOS MOBEINDO             | -     |       |                   |                      |            |   | Ø 1111       | 1141 Wybe | 0.0  | Logost   |
|----------------------------|-------|-------|-------------------|----------------------|------------|---|--------------|-----------|------|----------|
| 💼 Here Linne<br>😿 Perjudan | Leas  | ing   |                   |                      |            |   |              |           |      | + Surdia |
| and Researched             | Shave | í.    | · untires         |                      |            |   | Search       |           |      |          |
| B Hanne Data               | No    |       | Rode Leasing      | <br>Nama             | <br>Alemat | - | No Telp      |           | Aksi | -        |
| O Legense                  | L.    |       | 18-91             | Adva Diramika Finate | Janes      |   | 00030666999  |           | 0f1  |          |
|                            | 1.    |       | 15-02             | Bria truce           | Jacibi     |   | 081302020013 |           | 1    |          |
|                            | 1.0   |       | 13-03             | Olygendia France     | Janati     |   | DOMOGRAFIT   |           | 12 1 |          |
|                            | 1.4   |       | (5-04             | Sino finese          | Jaerbi     |   | 081022017433 |           | 121  |          |
|                            | She   | ing t | to 4 of 4 entries |                      |            |   |              | Preside   | •    | Passes   |
|                            |       |       |                   |                      |            |   |              |           |      |          |
|                            |       |       |                   |                      |            |   |              |           |      |          |
|                            | ALMOS | 1408  | LLINDO 6 2823     |                      |            |   |              |           |      |          |

Gambar 5.8 Implementasi Halaman Mengelola Leasing

9. Implementasi Halaman Mengelola Data Penjualan

Implementasi mengelola data penjualan merupakan halaman yang dapat diakses oleh admin untuk memproses data penjualan yang dilakukan oleh konsumen. Seperti terlihat pada gambar 5.9

| ALMOS MOBILINDO |                                                                                                    |                                   |            |                         |                                |                          |                     | 0            | dormasi 900st | e Delogout            |
|-----------------|----------------------------------------------------------------------------------------------------|-----------------------------------|------------|-------------------------|--------------------------------|--------------------------|---------------------|--------------|---------------|-----------------------|
| Meru Dama       | Penj                                                                                                    | ualan                             |            |                         |                                |                          |                     |              |               |                       |
| Consulture)     | Mobilit                                                                                                    | Sectary Dibbollin                 | e Decla    | ulan Mobil Dihatakan    |                                |                          |                     |              |               |                       |
| B Matter Deta   | -                                                                                                    | Nocle Pergustan                   | Made Marki | Mark / Rama Mobil       | Harge                          | Rada Kontante            | Rama Roosumen       | the Tella    | Nieja Barking | Detail Rushing        |
| 🖶 Laperon       | 10                                                                                                    | Pp.Million                        | -          | HULLING HOUSE LADING    | Pp. 400.000.008                | 85.00)                   | Permit Distances by | -            | 19.0000.00    | and the second second |
|                 | Contraction of the local division of the local division of the loc | 10000                             |            |                         |                                |                          |                     |              |               |                       |
|                 | Show                                                                                                    | a entres                          |            |                         |                                |                          |                     | 50           | rete          | T                     |
|                 | *                                                                                                    | <ul> <li>Bolt Propulse</li> </ul> | a Barla M  | al - Not/Sonatati - Noy | a - Anda Karawa<br>Na Mala ang | na - Kasabasa<br>Makabab |                     | lawing - Day | gettundui -   | Cotab Rational        |
|                 | Show                                                                                                    | ing à tui à pl à enti             | in l       |                         |                                |                          |                     |              | Pro-          | vione New             |

Gambar 5.9 Implementasi Halaman Mengelola Penjualan

10. Implementasi Halaman Form Penjualan

Implementasi halaman form penjualan merupakan halaman yang dapat diakses oleh admin untuk menyelesaikan transaksi booking mobil yang dilakukan oleh konsumen. Seperti terlihat pada gambar 5.10.

| -                                                                                                    |                                                                                                    |                                                                                                    | tip a disa tanàna ina kanina                                                                                                    | an inged                                                                                                    |
|----------------------------------------------------------------------------------------------------|----------------------------------------------------------------------------------------------------|----------------------------------------------------------------------------------------------------|----------------------------------------------------------------------------------------------------|----------------------------------------------------------------------------------------------------|
| Penjualan Detail                                                                                                    |                                                                                                    |                                                                                                    |                                                                                                    | Conse.                                                                                                    |
| Ander Weissi (M. 1000<br>News (M. 100000 TPU)<br>Harving (M. 10000<br>Teams (M. 10000<br>Teams (M. 10000<br>Buildti Konflirmani<br>Constant Transconducture<br>Constant Transconducture<br>Constant Constant (M. 10000<br>M. 100000 (M. 10000)<br>M. 100000 (M. 10000)<br>M. 100000 (M. 10000)<br>M. 100000 (M. 10000)<br>M. 100000 (M. 10000)<br>M. 100000 (M. 10000)<br>M. 100000 (M. 10000)<br>M. 100000 (M. 10000)<br>M. 100000 (M. 10000)<br>M. 10000 (M. 10000)<br>M. 100000 (M. 10000)<br>M. 100000 (M. 10000)<br>M. 1000 | 0000                                                                                                    | (4862)<br>1.4904<br>1.4904<br>1.902 (1.904)<br>1.904 (1.904)<br>1.904 (1.904)                                                                                                    | Malanda (Hai<br>Ma<br>Natanga<br>Filinda                                                                                                    |                                                                                                    |
| Anna Anna Anna Anna Anna Anna Anna Anna                                                                                                    | Provinsi San Angelana<br>Marina San Angelana<br>Marina San Angelana<br>Marina                                                                                                    | pa Madi Musiki                                                                                                    | Hanga Aust Medal                                                                                                    |                                                                                                    |
|                                                                                                    | B<br>Penjuatan Detail<br>None Weldi (Mana<br>New (Mana)<br>New (Mana)<br>New (Mana)<br>New (Mana)<br>Paul (Mana)<br>Public Konfirmasi<br>Characat Tenerosation<br>Mana)<br>Public Konfirmasi<br>Characat Tenerosation<br>Mana)<br>New (Mana)<br>New (Mana) | B<br>Penjuatan Detail<br>Nationali (Alam Angeles)<br>Nationali (Alam Angeles)<br>Nationali (Alam Angele | Penjualan Detail Penjualan Detail Penjua | B     B     B |

Gambar 5.10 Implementasi Halaman Form Penjualan

#### 11. Implementasi Laporan Mobil

Implementasi laporan mobil ini berfungsi ketika admin ingin melihat data laporan semua mobil tersedia saat ini. Tampilan halaman laporan mobil dapat dilihat pada gambar 5.11 :

|     |                   |           |                                                                                                    |            |         |       | LAPORA                                                                                                    | IN DAT          | A MIC | DOL:        |                                                                                                    |      |            |           |           |
|-----|-------------------|-----------|----------------------------------------------------------------------------------------------------|------------|---------|-------|----------------------------------------------------------------------------------------------------|-----------------|-------|-------------|----------------------------------------------------------------------------------------------------|------|------------|-----------|-----------|
|     | 55.               | All all a | -                                                                                                    | All and    | 1 House |       | POLCO IN                                                                                                    | line port       |       | Contract of |                                                                                                    |      | Without .  | 1 Deck    | 10010     |
|     |                   | -         |                                                                                                    | 1.000      |         |       | 1                                                                                                    |                 |       |             | 1                                                                                                    |      |            |           | -         |
|     |                   | -         |                                                                                                    | -          | -       | -     |                                                                                                    | -               | -     | 1000        | -                                                                                                    | 12   |            |           | -         |
|     | -                 | -         |                                                                                                    | -          | -       | -     | -                                                                                                    | -               | -     | -           | State Street                                                                                                    | 1.0  | -          |           | 1         |
|     |                   |           |                                                                                                    |            | -       | -     | -                                                                                                    | -               | -     |             | -                                                                                                    |      |            | -         | 1.000     |
|     | -                 | -         | April 1 1                                                                                                    | A          | -       | -     | A                                                                                                    | (mark)          | -     | -           |                                                                                                    | 1    | diam'r.    |           | -         |
|     |                   |           |                                                                                                    |            | _       | -     |                                                                                                    | -               |       |             | The second second                                                                                                    |      |            | -         | 277       |
|     | -                 |           |                                                                                                    |            | -       | -     |                                                                                                    | -               | -     | diam'r.     | State Street, Street, | -    | -          |           | -         |
|     |                   |           |                                                                                                    |            |         | -     |                                                                                                    | -               | -     | 1           | -                                                                                                    | 2    |            |           | 1.000     |
|     | 100               | _         | and the                                                                                                    | depined in | -       | -     | -                                                                                                    | -               | -     | - income    | -                                                                                                    |      | -          |           | 1000      |
|     |                   |           |                                                                                                    | -          |         |       |                                                                                                    |                 | _     |             | -                                                                                                    | 9    |            |           | 1000      |
|     | _                 |           | _                                                                                                    | _          |         |       |                                                                                                    | _               | _     | -           | _                                                                                                    |      | -          |           | 2.5       |
|     |                   |           |                                                                                                    | -          | -       | -     |                                                                                                    |                 |       |             |                                                                                                    |      |            | These are | 1.000     |
|     | _                 |           | _                                                                                                    | -          |         |       |                                                                                                    | _               | _     | -           | _                                                                                                    |      |            |           | -         |
|     |                   |           |                                                                                                    |            |         |       |                                                                                                    |                 |       |             |                                                                                                    |      |            |           | Termine . |
|     | _                 |           |                                                                                                    | -          |         |       |                                                                                                    | _               | _     | 1           | _                                                                                                    | -    | _          |           | 1         |
|     |                   |           |                                                                                                    |            |         |       |                                                                                                    |                 | _     |             |                                                                                                    |      |            |           | 7         |
|     |                   |           |                                                                                                    | -          |         |       |                                                                                                    |                 |       | 1           | -                                                                                                    |      | 1          | 2         | 1         |
|     |                   | 100       |                                                                                                    |            |         | -     |                                                                                                    |                 | _     |             |                                                                                                    |      |            | 7         | 7         |
| 1   |                   |           |                                                                                                    | -          |         | _     |                                                                                                    |                 | -     |             | And Description                                                                                                    | -    |            | 1         | 1         |
| 11  |                   |           |                                                                                                    | 2.11       | -       | _     | _                                                                                                    |                 |       |             |                                                                                                    | 1    | 11.11      |           |           |
| e i |                   |           |                                                                                                    |            | -       | -     |                                                                                                    |                 | -     |             |                                                                                                    |      |            |           | -         |
| 13  |                   | -         | -                                                                                                    |            | -       | -     |                                                                                                    |                 | -     | 177         |                                                                                                    | 1    |            | · · · · · | 1         |
| 1   |                   | 1000      | 100 Miles                                                                                                    | 1.000      |         | 1.00  |                                                                                                    |                 | -     | 11000       | Open Street and                                                                                                    |      |            | 2         | 7         |
| 1   | la de la dela del | 1.000     | And a second second sec | 2-00       | -       | ine i | International Contention of Contention of Co | ( provide a log | -     | 1.000       | States in case of                                                                                                    | 1.00 | design and | 100       |           |

Gambar 5.11 Implementasi Halaman Laporan Mobil

#### 12. Implementasi Laporan Konsumen

Implementasi laporan konsumen ini berfungsi ketika admin ingin melihat data laporan semua konsumen yang terdaftar pada sistem. Tampilan halaman laporan mobil dapat dilihat pada gambar 5.12 :

|    |                | 4                                                                                                    | APORAN DATA P    | ELANGGAN                    |                        |             |
|----|----------------|----------------------------------------------------------------------------------------------------|------------------|-----------------------------|------------------------|-------------|
|    | Rade Rossoner, | NIN                                                                                                    | fitures.         | Alamat                      | Mrs. Teller            | Peterjaan   |
|    | 45-004         | 1122334451007788                                                                                                    | Fandi Ontestandy | dama.                       | 08/823763478           | Swaltz      |
|    | RR-1612        | tenesermentions?                                                                                                    | -                | O survey Barrierge          |                        | (Basta)     |
| 10 | Mit-1808       | and perior to be an interesting of the second second secon | Rath             | At learning things          | 100030700100036        | Denter      |
|    | 101-009        | 10040300327,05676                                                                                                    | THUR -           | di Tealbert Thater          | 100100000101010        | Pinters .   |
|    | 65.000         | HERTSHEAM PARTY AND                                                                                                    | Couly .          | D. Danit S. Bankstooter     | INTERPORTATE.          | (Ballion    |
|    | HS-008         | 0012345288152738                                                                                                    | Francia          | D Pattonia 4                | 010349122429           | Duntar      |
|    | 45-007         | 0013831215617101                                                                                                    | 1 Waganda        | D. Gapri Mada               | 1002279412343          | distant.    |
|    | NA-1918.       | errosensindred                                                                                                    | Territy          | di Aringgers Vaskard        | 100001400.0000         | Paleginging |
|    | 45.000         | 8081728291807452                                                                                                    | April 1          | A. will Retried.            | 001354716253           | Managements |
|    |                |                                                                                                    |                  | maining and an and a second | 13-849-3534<br>atalisi |             |

Gambar 5.12 Implementasi Halaman Laporan Konsumen

13. Implementasi Laporan Mobil Dibooking

Implementasi laporan mobil dibooking ini berfungsi ketika admin ingin melihat daftar mobil yang sedang dibooking oleh konsumen. Tampilan halaman laporan mobil dibooking dapat dilihat pada gambar 5.13 :

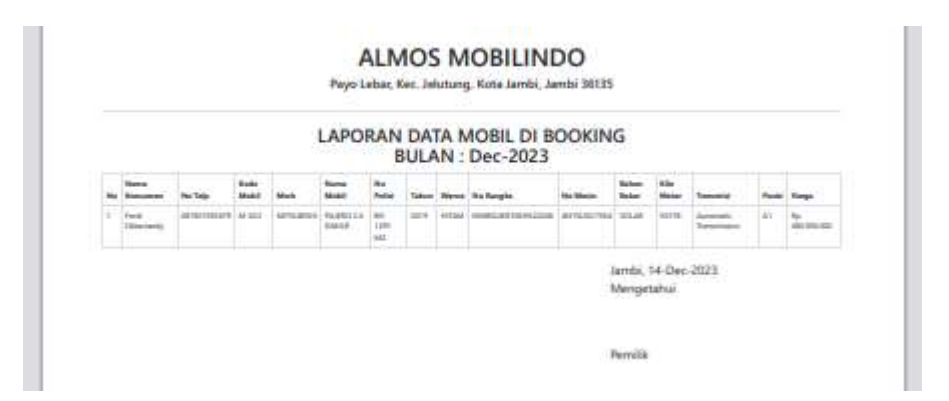

Gambar 5.13 Implementasi Halaman Laporan Mobil Dibooking

14. Implementasi Laporan Penjualan Perbulan

Implementasi laporan penjualan perbulan ini berfungsi ketika admin ingin melihat mobil yang terjual selama periode bulan yang dipilih oleh admin. Tampilan halaman laporan penjualan perbulan dapat dilihat pada gambar 5.14.

|    |        |        |      |           |        | LAP | OR | AN D | ATA PEN            | JUALA?               | a.               |     |                 |            |     |   |
|----|--------|--------|------|-----------|--------|-----|----|------|--------------------|----------------------|------------------|-----|-----------------|------------|-----|---|
|    | trans. | tions. | 1.00 |           | in and |     |    | -    |                    | -                    |                  |     |                 | in strengt | 144 |   |
| Ĩ  |        |        | -    | 400100    |        | -   |    | -    |                    | 1.000                | 4.1              | 60  |                 | The second | -   | - |
| ł, |        | 100    | -    |           | -      | -   | -  | -    |                    | No. 1 (1999) 1999    | 4-1              | 8.1 | Games.          | Terren     |     | - |
| ÷  |        | 1445   |      |           |        | -   | -  | -    | And in Concession. | has 2 million (1997) | 2                | No. |                 | -          |     | - |
| ŕ  |        | 100    |      | 100000010 |        | -   |    | -    | digen.             | 10.000               | 84<br>11.000.000 | No. | Aug. 19-100-000 | -          | -   | * |
| ł  |        | -      |      |           |        |     | -  | -    | dan bert           | -                    | ÷                | A   | -               | -          |     | - |
| -  |        |        |      |           |        |     |    |      |                    |                      |                  |     |                 |            | 2   |   |

Gambar 5.14 Implementasi Halaman Laporan Penjualan Perbulan

### 5.1.2 Implementasi Input

Implementasi tampilan *input* dari sistem yang akan dibangun adalah sebagai berikut:

1. Implementasi Halaman Login Admin

Berikut adalah implementasi dari halaman login admin. Seperti terlihat pada gambar 5.15.

|          | ALMOS MOBILINDO        |
|----------|------------------------|
| Usernam  | 2                      |
| Password | Show                   |
|          | Login                  |
|          | ALMOS MOBILINDO © 2023 |

Gambar 5.15 Implementasi Halaman Login Admin

2. Implementasi Halaman Login Konsumen

Berikut adalah implementasi dari halaman login konsumen. Seperti terlihat pada gambar 5.16

| EM LINUN |                       |  |
|----------|-----------------------|--|
|          | FORM LOGIN<br>Utamame |  |
|          | Perseveral            |  |
|          | 1000                  |  |

Gambar 5.16 Implementasi Halaman Login Konsumen

3. Implementasi Halaman Daftar Konsumen

Berikut adalah implementasi dari halaman daftar konsumen. Seperti terlihat pada gambar 5.17.

| A GAPTAR |             |  |
|----------|-------------|--|
|          |             |  |
|          | * Name      |  |
|          | Rama        |  |
|          | * Alamat    |  |
|          | Alend       |  |
|          | " No Telp   |  |
|          | No Tvip     |  |
|          | * NK        |  |
|          | 5.0K        |  |
|          | * Palarjant |  |
|          | Fritegan    |  |
|          | * Uternerne |  |
|          | Unimarne    |  |
|          | * Passivors |  |
|          |             |  |

Gambar 5.17 Implementasi Halaman Daftar Konsumen

4. Implementasi Halaman Form Data Admin

Implementasi halaman form data admin merupakan halaman yang dapat diakses oleh pemilik untuk menambah dan Mengubah Admin. Seperti terlihat pada gambar 5.18.

| ALMOS MOBILINDO |              |            | OF Logast |
|-----------------|--------------|------------|-----------|
| Anno Utama      | Tambah Admin |            | Cortat    |
| 🖨 Laponali      | Kode Admin : | Levelz     |           |
|                 | AD-01        | Nih_       | *         |
|                 | Nama :       | Usemanie ( |           |
|                 | Rame         | Uborterw   |           |
|                 | Alamat :     | Password : |           |
|                 | Namue        | distance)  |           |
|                 | No Telp :    |            |           |
|                 | No Selar     |            |           |
|                 | Simpler      |            |           |
|                 |              |            |           |

Gambar 5.18 Implementasi Halaman Form Data Admin

5. Implementasi Halaman Form Data Konsumen

Implementasi halaman form data Konsumen merupakan halaman yang dapat diakses oleh admin untuk menambah dan Mengubah Konsumen. Seperti terlihat pada gambar 5.19.

| ALMOS MOBILINDO                                  |                        | O effertationen 👾 | 1014    |
|--------------------------------------------------|------------------------|-------------------|---------|
| <ul> <li>Hans Manta</li> <li>Hansalan</li> </ul> | Tambah Konsumen        |                   | And Lat |
| de honoren                                       | Hade Konsumen?         | Alwest :          |         |
| · Hatter Turist                                  | 45-00                  | Children :        |         |
| a Laporen                                        | Nama1                  | Not Telp :        |         |
|                                                  | - Harra /              | 945.5mp           |         |
|                                                  | NIK.:                  | Usernorse :       |         |
|                                                  | 100                    | Hentrarie         |         |
|                                                  | Pelorjaan:             | Paceword :        |         |
|                                                  | Pyterpan               | Transmit          |         |
|                                                  | pirgue.                |                   |         |
|                                                  |                        |                   |         |
|                                                  | ALMOS MORLINING C 2223 |                   |         |

Gambar 5.19 Implementasi Halaman Form Data Konsumen

6. Implementasi Halaman Form Data Mobil

Implementasi halaman form data mobil merupakan halaman yang dapat diakses oleh admin untuk menambah dan mengubah mobil. Seperti terlihat pada gambar 5.20.

| ALMER WORL PARTY |              |              | 0 P.g.     |
|------------------|--------------|--------------|------------|
|                  | Tambah Mobil |              |            |
| •                | Note Table   | No Reagan    |            |
| Banne 1          |              | Re Main      |            |
|                  | Agent Medi   | Balan Balan  | *bended    |
|                  | and .        |              | Norga Just |
|                  | hi fune      | -            |            |
|                  | Yilkut       | Testin Media | *          |
|                  |              | ton          |            |
|                  | 17           | 40-00100     |            |
|                  |              |              |            |

#### Gambar 5.20 Implementasi Halaman Form Mobil

7. Implementasi Halaman Form Data Gambar Mobil

Implementasi halaman form data gambar mobil merupakan halaman yang dapat diakses oleh admin untuk menambah dan menghapus gambar mobil. Seperti terlihat pada gambar 5.21.

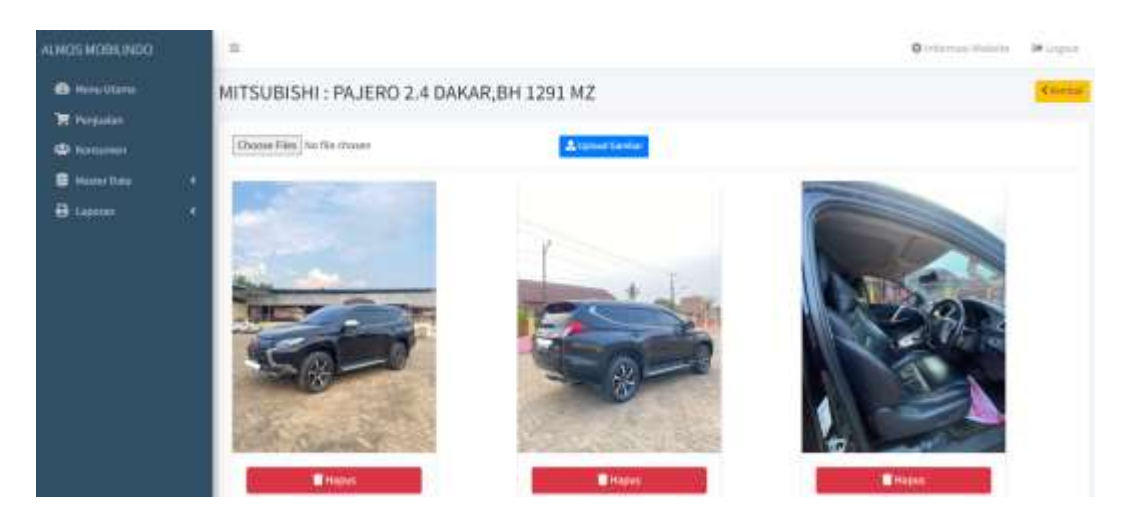

Gambar 5.21 Implementasi Halaman Form Gambar Mobil

8. Implementasi Halaman Form Data Leasing

Implementasi halaman form data leasing merupakan halaman yang dapat diakses oleh admin untuk mengubah dan menghapus leasing. Seperti terlihat pada gambar 5.22.

| ALMOS MOBILINDO                  |                | C Arternaud Methoda | Sec.      |
|----------------------------------|----------------|---------------------|-----------|
| 🖨 Ninina Libartua<br>🕅 Pempuntan | Tambah Leasing |                     | Countaint |
| Contractor                       | Kode Lessing : |                     |           |
| Ragter Data                      | 15-01          |                     |           |
| 🖨 Lopenan                        | Nama :<br>Nama |                     |           |
|                                  | Alamat I       |                     |           |
|                                  | Alastad .      |                     |           |
|                                  | No Telp i      |                     |           |
|                                  | Post Tatar     |                     |           |
|                                  | Simpler        |                     |           |
|                                  |                |                     |           |

### Gambar 5.22 Implementasi Halaman Form Leasing

### 5.1.3 Implementasi Rancangan Tabel

Struktur data yang digunakan dalam sistem yang baru, dirancang dalam beberapa tabel sebagai berikut :

1. Tabel Admin

Tabel admin digunakan untuk menyimpan data-data admin. Nama tabel admin dalam *database* adalah admin. Seperti yang terlihat pada gambar 5.33.

|   | Br | rowse  | м    | Str | ucture   |      | SQL     | 4      | Search  | }é Ins     | ert  | E Ex  | port   | -     | Import   | -  | Privileg | jes | 8    | Operatio |
|---|----|--------|------|-----|----------|------|---------|--------|---------|------------|------|-------|--------|-------|----------|----|----------|-----|------|----------|
| - | #  | Name   |      |     | Туре     |      | Colla   | tion   |         | Attributes | Null | Defau | It Cor | tumen | ts Extra | Ac | tion     |     |      |          |
|   | 1  | kodea  | dmin | P   | varchar( | 5)   | utf8ml  | b4_gen | eral_cl |            | No   | None  |        |       |          | 2  | Change   | 0   | Drop | More     |
|   | 2  | nama   |      |     | varchar( | 35)  | utf8ml  | b4_gen | oral_cl |            | Yes  | NULL  |        |       |          | d. | Change   |     | Drop | More     |
| 0 | 3  | notelp | R.   |     | varchar( | 13)  | utf8m   | b4_gen | eral_ci |            | Yes  | NULL  |        |       |          | 0  | Change   | 0   | Drop | More     |
|   | -4 | alama  | t    |     | vatchar( | 100) | utf8ml  | b4_gen | eral_ci |            | Yes  | NULL  |        |       |          | Q  | Change   | 9   | Drop | More     |
|   | 5  | userna | me   |     | varchar( | 25)  | utf8ml  | b4_gen | eral_cl |            | Yes  | NULL  |        |       |          | 2  | Change   | 0   | Drop | More     |
|   | б  | passw  | ord  |     | varchar( | 65)  | utförni | b4_gen | eral_ci |            | Yes  | NULL. |        |       |          | 2  | Change   | 0   | Drop | More     |
|   | 7  | level  |      |     | varchar( | 10)  | uti8mi  | b4_gen | eral_ci |            | Yes  | NULL  |        |       |          | 3  | Change   |     | Drop | More     |

Gambar 5.23 Implementasi Rancangan Tabel Admin

2. Tabel Konsumen

Tabel Konsumen dikelola oleh administrator untuk menyimpan data-data pelanggan. Nama tabel Konsumen dalam *database* adalah konsumen. Seperti yang terlihat pada gambar 5.24.

| B | owse   | ₿Æ S  | Structure | 📋 sq        | E R      | Search    | }i Inser | t 🖽     | Export  | 🔙 Impor  | 1 10  | Privileges | P 0    | perations |
|---|--------|-------|-----------|-------------|----------|-----------|----------|---------|---------|----------|-------|------------|--------|-----------|
| 8 | Name   |       | Tj        | /pe         | Collatio | m         | Attribut | es Null | Default | Comments | Extra | Action     |        |           |
| 1 | kodek  | onsum | en 🄑 va   | archar(7)   | utt8mb4  | general   | d        | No      | None    |          |       | 🥜 Change   | C Drop | Mora      |
| 2 | nama   |       | 97        | archar(35)  | utf8mb4  | _general_ | ci       | Yes     | NULL    |          |       | 2 Change   | 🖨 Drop | More      |
| 3 | alama  | t.    | ¥2        | archar(100) | utf8mb4  | _general_ | ci       | Yes     | NULL    |          |       | 🥜 Change   | Orop   | More      |
| 4 | notelp |       | va        | archar(13)  | utf8mb4  | _general_ | a        | Yes     | NULL    |          |       | 2 Change   | C Drop | More      |
| 5 | nik    |       | 39        | archar(16)  | utf8mb4  | general   | cī       | Yes     | NULL    |          |       | 🥜 Change   | G Drop | More      |
| 6 | pekerj | aan   | ¥6        | archar(25)  | utf8mb4  | general   | ci       | Yee     | NULL    |          |       | 2 Change   | G Drop | More      |
| 7 | userna | ame   | Vi        | archar(20)  | utf8mb4  | general   | ci       | Yes     | NULL    |          |       | 🥜 Change   | O Drop | More      |
| 8 | passw  | ord   | Vi        | archai(10)  | utf8mb4  | general   | d        | Yes     | NULL    |          |       | 2 Change   | C Drop | More      |
|   |        |       |           |             |          |           |          |         |         |          |       |            |        |           |

### Gambar 5.24 Implementasi Rancangan Tabel Konsumen

3. Tabel Mobil

Tabel mobil dikelola oleh admin untuk menyimpan data mobil. Nama tabel mobil dalam *database* adalah mobil. Seperti yang terlihat pada gambar 5.25 :

|    | 100 |              | And the second second second             |                     |         |      | Contraction of the second second second second second second second second second second second second second s | -     | and the second second |        | 9900 B |
|----|-----|--------------|------------------------------------------|---------------------|---------|------|----------------------------------------------------------------------------------------------------|-------|-----------------------|--------|--------|
|    |     | Name         | lype                                     | Collistion Attri    | nutes P | Null | Default Comments                                                                                                | Latra | Action                |        |        |
| 3  | 1   | kodemobil    | varchar(5)                               | utf8mb4_general_cl  | - 1     | Yes  | NULL                                                                                                    |       | Change 🖉              | O Drop | More   |
| 3  | 2   | merk         | varchar(20)                              | utf8mb3_general_ti  | ंत      | Yes  | NULL                                                                                                    |       | 2 Change              | O Drop | Mora   |
| 3  | 3   | namamobil    | varchar(25)                              | utf8mb3_general_ci  | 1       | Yes  | NULL                                                                                                    |       | J Change              | O Diop | Mora   |
| 3  | A   | tahun        | litt(4)                                  |                     | 1       | (eș  | NULL                                                                                                    |       | 2 Change              | 😂 Drap | Mon    |
| 1  | 5   | warna        | varchar(10)                              | uttlimb3_general_ci | 1       | Yes  | NUR.L.                                                                                                    |       | 🥔 Change              | 🖨 Drop | Mor    |
| ï  | -6  | nopolisi     | varichar(12)                             | utflimb3_general_ci | 1       | Yes  | NULL                                                                                                    |       | 2 Change              | O Drop | Mor    |
| i  | 7   | norangka     | varchar(20)                              | ld_lsranag_6dm0ttu  | 1       | Yes  | NULL                                                                                                    |       | J Change              | 🖨 Dróp | Mor    |
| i. | 1   | nomesin      | varchar(15)                              | uttRimb3_general_cl | 24      | YRS  | NULL.                                                                                                    |       | 🥜 Chango              | 😂 Drop | Mor    |
| ï  | 3   | bahanbakar   | varchar(8)                               | utf8mb3_general_cl  |         | Yes  | NULL                                                                                                    |       | 🥒 Change              | 🖨 Drop | Mor    |
| Ę. | 10  | hargabeli    | (ert(9)                                  |                     | 1       | Ves  | NULE                                                                                                    |       | Change                | 🖨 Drop | Mor    |
| 3  | ŧİ. | harga        | int(9)                                   |                     | 51      | Yes  | NURL                                                                                                    |       | 🥜 Change              | 🗢 Drop | Mor    |
| 3  | 12  | posisi       | varchar(10)                              | utfilmb3_general_ci | 1       | Yes  | NULL                                                                                                    |       | 🥜 Change              | 🖨 Drop | Mor    |
| 1  | 13  | transmisi    | varchar(25)                              | utf8mb3_general_cl  | 1       | Yes  | NULL                                                                                                    |       | 🥒 Change              | 😄 Drop | Mor    |
| i  | 14  | kilometer    | int(6)                                   |                     | 23      | Yes  | NULL                                                                                                    |       | 2 Change              | 🔵 Drop | Mor    |
| 3  | 15  | lidomautata  | enum('Tersedia'. 'Dibooking', 'Terjual') | utf8mb4_general_cl  | 1       | Yes  | NULL                                                                                                    |       | 🥜 Change              | Drop   | Mor    |
| 1  | 15  | tanggalmasuk | date                                     |                     | 3       | Yés  | NULL                                                                                                    |       | 2 Change              | C Drop | Mor    |

Gambar 5.25 Implementasi Rancangan Tabel Mobil

4. Tabel Leasing

Tabel Leasing dikelola oleh admin untuk menyimpan data leasing. Nama tabel leasing dalam *database* adalah leasing. Seperti yang terlihat pada gambar 5.26.

| 8      | Browse   | M Structure    | 🗐 SQL          | Search       | ∄d Insert      | Export 🔛 Im      | port =  | Priviloge | s 🖗    | Operati |
|--------|----------|----------------|----------------|--------------|----------------|------------------|---------|-----------|--------|---------|
|        | # Name   | Туре           | Collati        | on A         | Attributes Nul | Default Comments | Extra A | ction     |        |         |
|        | 1 kodele | asing 🤌 varchi | ar(5) utf8mb   | 4_general_ci | No             | None             |         | / Change  | Drop   | More    |
|        | 2 nama   | varchi         | ar(35) utl8mb  | 4_general_ci | Yes            | NULL             |         | Change    | Drop   | More    |
| $\Box$ | 3 alamat | varchu         | ar(100) utf8mb | 4_general_cl | Yes            | NULL             |         | Change    | C Drop | More    |
|        | 4 notelp | varchi         | ar(13) utf8mb  | 4_general_ci | Yes            | NULL             | 24      | 2 Change  | 🖨 Drop | More    |

### Gambar 5.26 Implementasi Rancangan Tabel Leasing

5. Tabel Penjualan

Tabel penjualan dikelola oleh administrator untuk menyimpan data Penjualan Mobil. Nama tabel penjualan dalam *database* adalah penjualan. Seperti yang terlihat pada gambar 5.27.

| 1 | Bre | wse 🕑 Structure       | 🔄 SQL 🔍 Search 👔              | Insert 🔜 Export   | i import       | Privileges         | P Operations 😤 Triggers |
|---|-----|-----------------------|-------------------------------|-------------------|----------------|--------------------|-------------------------|
|   |     | Name                  | Туре                          | Collation A       | ttributes Null | Default Comments E | xtra Action             |
| 0 | 1   | kodepenjualan 🔑       | varchar(12)                   | latin1_swedish_ci | No             | None               | 🥜 Change 😄 Drop Mara    |
| 0 | 2   | kodekonsumen          | surchar(6)                    | latin1_swedish_ci | Yes            | NULL               | 🥜 Change 🥥 Drop More    |
| 0 | 3   | kodemobil             | varchar(5)                    | latin1_swedish_ci | Yes            | NURE               | 🥜 Changa 🧉 Drop More    |
|   | 3   | hargajual             | int(9)                        |                   | Yes            | NOLL.              | Changa 😳 Drop More      |
|   | 5   | biayabooking          | int(9)                        |                   | Yes            | NULL               | 🥜 Change 🥥 Drop More    |
| D | 6   | statuspenjualan       | onum(Batal, Tequal, Obooking) | latin1_swedish_ci | Yes.           | NOLL               | 🥜 Change 🥥 Drop More    |
|   | 7   | alasan                | text                          | latin1_swedish_d  | Yes            | NOLL               | 🥜 Change 🧔 Drop More    |
| 0 | 8   | kodeleasing           | varichar(5)                   | latin1_swedish_ck | Yes            | NULL               | 🥜 Change 🤕 Drop Mara    |
| 0 | 9   | tanggalpenjualan      | date                          |                   | Yes            | NULL               | 🥜 Change 🥥 Drop Mone    |
| - | 10  | akhirkonfirmasi       | datetino                      |                   | Yes            | NOLE               | 🥜 Change 🤕 Drop More    |
| 0 | 11  | file                  | longblob                      |                   | Yes.           | NULL.              | 🥜 Changa 🥥 Drop More    |
| 0 | 12  | statuskonfirmæsi      | enum(Sutah/, 'Betum')         | latin1_swedish_ci | Vet            | NULL               | Change 😝 Drop Mare      |
| 0 | 13  | jumlabcairdarileasing | int(9)                        |                   | Yes            | NULL               | 🥜 Changa 🥶 Drop More    |
| 0 | 14  | uangr                 | int(7)                        |                   | Yes            | NOLL               | Change 🧔 Drop Mare      |

### Gambar 5.27 Implementasi Rancangan Tabel Penjualan

6. Tabel Gambar Mobil

Tabel gambar mobil dikelola oleh admin untuk menyimpan data gambar mobil. Seperti yang terlihat pada gambar 5.28.

| - | B | rowse | И     | Structure  |        | SQL    | .9     | Search   | 34      | Insert | -     | Exp   | ort 🙀 | Import    | 53 | Privileg | 705 | 1    | Operatio |
|---|---|-------|-------|------------|--------|--------|--------|----------|---------|--------|-------|-------|-------|-----------|----|----------|-----|------|----------|
|   | # | Name  |       | Type       |        | Colla  | tion   |          | Attribu | tes Nu | ll D  | fault | Comme | nts Extra | Ac | tion     |     |      |          |
|   | 1 | kodeg | amba  | r 🤌 Varchi | ar(10) | utf8ml | b4_ger | neral_ci |         | No     | N     | ne    |       |           | 1  | Change   | 91  | Drop | More     |
|   | 2 | kodem | lidor | varch      | ar(10) | utf8m  | b4_ger | neral_ci |         | Ye     | s Nil | ILL   |       |           | 2  | Change   | 01  | Drop | More     |
|   | 3 | gamba | ır    | longbi     | lob    |        |        |          |         | Ye     | s Ni  | AL.   |       |           | 0  | Change   | 0   | Drop | More     |

Gambar 5.28 Implementasi Rancangan Tabel Leasing

### 5.2 PENGUJIAN SISTEM / PERANGKAT LUNAK

Pengujian sistem digunakan untuk memastikan bahwa perangkat lunak yang telah dibuat telah selesai desainnya dan semua fungsi dapat dipergunakan dengan Berhasil tanpa ada kesalahan Jika, kesimpulan tidak sesuai maka penulis akan memperbaiki kembali program tersebut, akan tetapi jika telah sesuai maka penulis dapat melakukan pengujian ke bagian lainnya. Uji coba dilakukan pada komputer milik penulis, yang telah disebutkan speksifikasinya pada bab sebelumnya.

1. Pengujian Modul Pendaftaran Konsumen

Pada tahap ini dilakukan pengujian pada halaman pendaftaran yang dilakukan oleh konsumen. Hasil pengujian pada modul ini penulis sajikan pada tabel 5.1.

| Modul       | Prosedur  | Masukan   | Keluaran     | Hasil yang   | Kesimpulan |
|-------------|-----------|-----------|--------------|--------------|------------|
| yang diuji  | pengujian |           | yang         | didapat      |            |
|             |           |           | diharapkan   |              |            |
| Pendaftaran | - Pilih   | Input     | Data         | Data         | Baik       |
| Konsumen    | menu      | Data      | berhasil     | berhasil     |            |
| (berhasil)  | daftar    | lengkap   | ditambah     | ditambah     |            |
|             | - Input   | dan benar | dan          | dan          |            |
|             | Data      |           | tampilkan    | tampilkan    |            |
|             | lengkap   |           | pesan        | pesan        |            |
|             | dan       |           | "Berhasil    | "Berhasil    |            |
|             | benar     |           | melakukan    | melakukan    |            |
|             | - Klik    |           | pendaftaran, | pendaftaran, |            |
|             | Simpan    |           | silahkan     | silahkan     |            |

**Tabel 5.1 Pengujian Modul Pendaftaran** 

| Modul<br>yang diuji                | Prosedur<br>pengujian                                                                                                    | Masukan                                                                      | Keluaran<br>yang<br>diharankan                                                          | Hasil yang<br>didapat                                                                   | Kesimpulan |
|------------------------------------|----------------------------------------------------------------------------------------------------|------------------------------------------------------------------------------|-----------------------------------------------------------------------------------------|-----------------------------------------------------------------------------------------|------------|
|                                    |                                                                                                    |                                                                              | login"                                                                                  | login"                                                                                  |            |
| Pendaftaran<br>Konsumen<br>(gagal) | <ul> <li>Pilih<br/>menu<br/>daftar</li> <li>Input<br/>Data<br/>notelp<br/>dengan<br/>huruf</li> <li>Klik<br/>Simpan</li> </ul>                                            | Input<br>Data<br>notelp<br>dengan<br>huruf                                   | Data gagal<br>ditambah<br>dan<br>Tampilkan<br>pesan "No<br>Telp harus<br>angka"         | Data gagal<br>ditambah<br>dan<br>Tampilkan<br>pesan "No<br>Telp harus<br>angka"         | Baik       |
| Pendaftaran<br>Konsumen<br>(gagal) | <ul> <li>Pilih<br/>menu<br/>daftar</li> <li>Input<br/>Data nik<br/>dengan<br/>huruf</li> <li>Klik<br/>Simpan</li> </ul>                                                   | Input<br>Data<br>notelp<br>dengan<br>huruf                                   | Data gagal<br>ditambah<br>dan<br>Tampilkan<br>pesan "NIK<br>harus<br>angka"             | Data gagal<br>ditambah<br>dan<br>Tampilkan<br>pesan "NIK<br>harus<br>angka"             | Baik       |
| Pendaftaran<br>Konsumen<br>(gagal) | <ul> <li>Pilih<br/>menu<br/>daftar</li> <li>Input<br/>Data<br/>usernam<br/>e yang<br/>sama<br/>dengan<br/>konsum<br/>en yang<br/>lain</li> <li>Klik<br/>Simpan</li> </ul> | Input<br>Data<br>username<br>yang<br>sama<br>dengan<br>konsumen<br>yang lain | Data gagal<br>ditambah<br>dan<br>Tampilkan<br>pesan<br>"Username<br>sudah<br>digunakan" | Data gagal<br>ditambah<br>dan<br>Tampilkan<br>pesan<br>"Username<br>sudah<br>digunakan" | Baik       |

# 2. Pengujian Modul Login Konsumen

Pada tahap ini dilakukan pengujian pada modul *login* kosnumen untuk mengetahui apakah proses *login* admin atau fungsional *login* konsumen dapat

berjalan dengan Berhasil. Hasil pengujian pada modul ini penulis sajikan sebagai berikut :

| Modul      | Prosedur   | Masukan  | Keluaran    | Hasil      | Kesimpulan |
|------------|------------|----------|-------------|------------|------------|
| yang diuji | pengujian  |          | yang        | yang       |            |
|            |            |          | diharapkan  | didapat    |            |
| Login      | - Pilih    | Username | Konsumen    | Konsumen   | Baik       |
| konsumen   | menu       | dan      | berhasil    | berhasil   |            |
| (berhasil) | login      | password | login dan   | login dan  |            |
|            | - Masukkan | yang     | profil      | profil     |            |
|            | username   | sesuai   | konsumen    | konsumen   |            |
|            | dan        | dengan   |             |            |            |
|            | password   | database |             |            |            |
|            | admin      |          |             |            |            |
|            | secara     |          |             |            |            |
|            | benar      |          |             |            |            |
| Login      | - Masukkan | Username | Admin       | Admin      | Baik       |
| Konsumen   | username   | dan      | gagal login | gagal      |            |
| (gagal)    | dan        | Password | dan tampil  | login dan  |            |
|            | password   | yang     | pesan "Maaf | tampil     |            |
|            | admin      | tidak    | anda gagal  | pesan      |            |
|            | yang       | sesuai   | login"      | "Maaf      |            |
|            | salah dan  | dengan   |             | anda gagal |            |
|            | belum      | database |             | login"     |            |
|            | terdaftar  |          |             |            |            |
|            | dalam      |          |             |            |            |
|            | database   |          |             |            |            |

Tabel 5.2 Pengujian Modul Login Konsumen

## 3. Pengujian Modul Melakukan Booking Mobil

Pada tahap ini dilakukan pengujian pada proses melakukan booking yang dilakukan oleh konsumen. Hasil pengujian pada modul ini penulis sajikan sebagai berikut :

| Modul      | Prosedur      | Masukan    | Keluaran     | Hasil yang   | Kesimpulan |
|------------|---------------|------------|--------------|--------------|------------|
| yang       | pengujian     |            | yang         | didapat      |            |
| diuji      |               |            | diharapkan   |              |            |
| Booking    | - Konsumen    | Konsumen   | Sistem       | Sistem       | Baik       |
| Mobil      | telah login   | memilih    | menampilkan  | menampilkan  |            |
| (berhasil) | - Pilih       | mobil      | halaman      | halaman      |            |
|            | menu          | yang akan  | daftar mobil | daftar mobil |            |
|            | home          | di booking | dibooking    | dibooking    |            |
|            | - Pilih salah |            | dan          | dan          |            |
|            | satu mobil    |            | tampilkan    | tampilkan    |            |
|            | - Klik        |            | pesan        | pesan        |            |
|            | tombol        |            | "Berhasil    | "Berhasil    |            |
|            | booking       |            | melakukan    | melakukan    |            |
|            |               |            | booking      | booking      |            |
|            |               |            | mobil"       | mobil"       |            |
| Booking    | - Konsumen    | Konsumen   | Sistem       | Sistem       | Baik       |
| Mobil      | belum         | memilih    | menampilkan  | menampilkan  |            |
| (gagal)    | login         | mobil dan  | pesan        | pesan        |            |
|            | - Pilih       | belum      | "Untuk dapat | "Untuk dapat |            |
|            | menu          | melakukan  | melakukan    | melakukan    |            |
|            | home          | login      | pemesanan    | pemesanan    |            |
|            | - Pilih salah | kedalam    | barang anda  | barang anda  |            |
|            | satu mobil    | sistem     | harus login  | harus login  |            |
|            |               |            | terlebih     | terlebih     |            |
|            |               |            | dahulu"      | dahulu"      |            |

Tabel 5.3 Pengujian Modul Melakukan Booking Mobil

## 4. Pengujian Modul Konfirmasi Booking

Pada tahap ini dilakukan pengujian pada konfirmasi booking yang dilakukan oleh konsumen untuk melakukan konfirmasi pembayaran booking mobil yang dipesan. Hasil pengujian pada modul ini penulis sajikan pada tabel 5.4.

| Modul<br>yang diuji | Prosedur<br>pengujian | Masukan   | Keluaran<br>yang<br>diharapkan | Hasil<br>yang<br>didapat | Kesimpulan |
|---------------------|-----------------------|-----------|--------------------------------|--------------------------|------------|
| Konfirmasi          | - Pilih daftar        | Input     | Data                           | Data                     | Baik       |
| Booking             | mobil yang            | data      | berhasil                       | berhasil                 |            |
| (berhasil)          | dibooking             | lengkap   | disimpan ke                    | disimpan                 |            |
|                     | - Pilih               | dan benar | database                       | ke                       |            |

Tabel 5.4 Pengujian Modul Konfirmasi Booking

| Modul                            | Prosedur                                                                                                    | Masukan                                                                              | Keluaran                                                                                                    | Hasil                                                                                                    | Kesimpulan |
|----------------------------------|----------------------------------------------------------------------------------------------------|--------------------------------------------------------------------------------------|----------------------------------------------------------------------------------------------------|----------------------------------------------------------------------------------------------------|------------|
| yang diuji                       | pengujian                                                                                                    |                                                                                      | yang<br>diharankan                                                                                                    | yang<br>didanat                                                                                                    |            |
| Konfirmasi<br>Booking<br>(gagal) | <ul> <li>booking<br/>mobil yang<br/>akan<br/>dilakukan<br/>konfirmasi</li> <li>Klik<br/>tombol<br/>konfirmasi<br/>booking</li> <li>Input Data<br/>dengan<br/>lengkap<br/>dan benar</li> <li>Klik<br/>Konfirmasi</li> <li>Pilih daftar<br/>mobil yang<br/>dibooking</li> <li>Pilih<br/>booking<br/>mobil yang<br/>akan<br/>dilakukan<br/>konfirmasi</li> <li>Klik<br/>tombol<br/>konfirmasi</li> <li>Klik<br/>tombol<br/>konfirmasi</li> <li>Klik<br/>tombol<br/>konfirmasi</li> <li>Input kan<br/>jumlah<br/>transfer<br/>kecil dari<br/>angka<br/>minimal<br/>yang<br/>tertera</li> </ul> | Input kan<br>jumlah<br>transfer<br>kecil dari<br>angka<br>minimal<br>yang<br>tertera | dan<br>tampilkan<br>pesan<br>"Berhasil<br>transfer<br>booking"<br>Data gagal<br>disimpan<br>dan<br>tampilkan<br>pesan<br>"value must<br>be greateer<br>than or<br>equal" | didapat<br>database<br>dan<br>tampilkan<br>pesan<br>"Berhasil<br>transfer<br>booking"<br>Data gagal<br>disimpan<br>dan<br>tampilkan<br>pesan<br>"value<br>must be<br>greateer<br>than or<br>equal" | Baik       |
|                                  | - Klik<br>Konfirmasi                                                                                                    |                                                                                      |                                                                                                    |                                                                                                    |            |
| Konfirmasi<br>Booking<br>(gagal) | <ul> <li>Pilih daftar<br/>mobil yang<br/>dibooking</li> <li>Pilih<br/>booking</li> </ul>                                                                                                    | Input kan<br>data tidak<br>lengkap                                                   | Data gagal<br>disimpan<br>dan<br>tampilkan<br>pesan                                                                                                    | Data gagal<br>disimpan<br>dan<br>tampilkan<br>pesan                                                                                                    | Baik       |

| Modul      | Prosedur    | Masukan | Keluaran       | Hasil    | Kesimpulan |
|------------|-------------|---------|----------------|----------|------------|
| yang diuji | pengujian   |         | yang           | yang     |            |
|            |             |         | diharapkan     | didapat  |            |
|            | mobil yang  |         | "please        | "please  |            |
|            | akan        |         | select a file" | select a |            |
|            | dilakukan   |         |                | file"    |            |
|            | konfirmasi  |         |                | -        |            |
|            | - Klik      |         |                |          |            |
|            | tombol      |         |                |          |            |
|            | konfirmasi  |         |                |          |            |
|            | booking     |         |                |          |            |
|            | - Input kan |         |                |          |            |
|            | tidak       |         |                |          |            |
|            | lengkap     |         |                |          |            |
|            | - Klik      |         |                |          |            |
|            | Konfirmasi  |         |                |          |            |

## 5. Pengujian Modul Ubah Identitas Konsumen

Pada tahap ini dilakukan pengujian pada form ubah identitas konsumen yang dilakukan oleh konsumen. Hasil pengujian pada modul ini penulis sajikan pada tabel 5.5.

| Modul      | Prosedur    | Masukan   | Keluaran   | Hasil yang | Kesimpulan |
|------------|-------------|-----------|------------|------------|------------|
| yang diuji | pengujian   |           | yang       | didapat    |            |
|            |             |           | diharapkan |            |            |
| Ubah       | - Pilih     | Input     | Data       | Data       | Baik       |
| Identitas  | nama        | Data      | berhasil   | berhasil   |            |
| Konsumen   | konsumen    | lengkap   | ditambah   | ditambah   |            |
| (berhasil) | yang telah  | dan benar | dan        | dan        |            |
|            | login       |           | tampilkan  | tampilkan  |            |
|            | - Klik      |           | pesan      | pesan      |            |
|            | tombol      |           | "Berhasil  | "Berhasil  |            |
|            | ubah        |           | ubah       | ubah       |            |
|            | identitas   |           | identitas" | identitas" |            |
|            | - Input     |           |            |            |            |
|            | Data        |           |            |            |            |
|            | lengkap     |           |            |            |            |
|            | dan benar   |           |            |            |            |
|            | - Klik ubah |           |            |            |            |
|            | identitas   |           |            |            |            |

Tabel 5.5 Pengujian Modul Ubah Identitas Konsumen

| Modul      | Prosedur    | Masukan   | Keluaran   | Hasil yang | Kesimpulan |
|------------|-------------|-----------|------------|------------|------------|
| yang diuji | pengujian   |           | yang       | didapat    |            |
|            |             | _         | diharapkan |            |            |
| Ubah       | - Pilih     | Input     | Data gagal | Data gagal | Baik       |
| Identitas  | nama        | Data      | ditambah   | ditambah   |            |
| Konsumen   | konsumen    | notelp    | dan        | dan        |            |
| (gagal)    | yang telah  | dengan    | Tampilkan  | Tampilkan  |            |
|            | login       | huruf     | pesan "No  | pesan "No  |            |
|            | - Kl1K      |           | Telp narus | Telp harus |            |
|            | lOIIIDOI    |           | апдка      | апдка      |            |
|            | uball       |           |            |            |            |
|            | Identitas   |           |            |            |            |
|            | - Input     |           |            |            |            |
|            | noteln      |           |            |            |            |
|            | dengan      |           |            |            |            |
|            | huruf       |           |            |            |            |
|            | - Klik ubah |           |            |            |            |
|            | identitas   |           |            |            |            |
| Ubah       | - Pilih     | Input     | Data gagal | Data gagal | Baik       |
| Identitas  | nama        | Data      | ditambah   | ditambah   |            |
| Konsumen   | konsumen    | notelp    | dan        | dan        |            |
| (gagal)    | yang telah  | dengan    | Tampilkan  | Tampilkan  |            |
|            | login       | huruf     | pesan "NIK | pesan "NIK |            |
|            | - Klik      |           | harus      | harus      |            |
|            | tombol      |           | angka"     | angka"     |            |
|            | ubah        |           |            |            |            |
|            | identitas   |           |            |            |            |
|            | - Input     |           |            |            |            |
|            | Data nik    |           |            |            |            |
|            | dengan      |           |            |            |            |
|            | huruf       |           |            |            |            |
|            | - Klik uban |           |            |            |            |
| Libeb      | Dilih       | Input     | Data gagal | Data gagal | Doile      |
| Identites  | - Pilli     | Doto      | Data gagai | Data gagai | Dalk       |
| Konsumen   | konsumen    | Username  | dan        | dan        |            |
| (gagal)    | vang telah  | vang      | Tampilkan  | Tampilkan  |            |
| (Sugur)    | login       | sama      | pesan      | pesan      |            |
|            | - Klik      | dengan    | "Username  | "Username  |            |
|            | tombol      | konsumen  | sudah      | sudah      |            |
|            | ubah        | yang lain | digunakan" | digunakan" |            |
|            | identitas   |           |            |            |            |
|            | - Input     |           |            |            |            |
|            | Data        |           |            |            |            |
|            | username    |           |            |            |            |

| Modul<br>yang diuji | Prosedur<br>pengujian | Masukan | Keluaran<br>yang<br>diharapkan | Hasil yang<br>didapat | Kesimpulan |
|---------------------|-----------------------|---------|--------------------------------|-----------------------|------------|
|                     | yang                  |         |                                |                       |            |
|                     | sama                  |         |                                |                       |            |
|                     | dengan                |         |                                |                       |            |
|                     | konsumen              |         |                                |                       |            |
|                     | yang lain             |         |                                |                       |            |
|                     | - Klik ubah           |         |                                |                       |            |
|                     | identitas             |         |                                |                       |            |

6. Pengujian Modul Ubah Password Konsumen

Pada tahap ini dilakukan pengujian pada form ubah password konsumen yang dilakukan oleh konsumen. Hasil pengujian pada modul ini penulis sajikan pada tabel 5.6.

| Modul      | Prosedur     | Masukan   | Keluaran    | Hasil yang  | Kesimpulan |
|------------|--------------|-----------|-------------|-------------|------------|
| yang diuji | pengujian    |           | yang        | didapat     |            |
|            |              |           | diharapkan  |             |            |
| Ubah       | - Pilih nama | Input     | Data        | Data        | Baik       |
| Password   | konsumen     | Data      | berhasil    | berhasil    |            |
| Konsumen   | yang telah   | lengkap   | ditambah    | ditambah    |            |
| (berhasil) | login        | dan benar | dan         | dan         |            |
|            | - Klik       |           | tampilkan   | tampilkan   |            |
|            | tombol       |           | pesan       | pesan       |            |
|            | ubah         |           | "Berhasil   | "Berhasil   |            |
|            | password     |           | ganti       | ganti       |            |
|            | - Input Data |           | password"   | password"   |            |
|            | lengkap      |           |             |             |            |
|            | dan benar    |           |             |             |            |
|            | - Klik ubah  |           |             |             |            |
|            | password     |           |             |             |            |
| Ubah       | - Pilih nama | Input     | Data gagal  | Data gagal  | Baik       |
| Password   | konsumen     | password  | di ubah dan | di ubah dan |            |
| Konsumen   | yang telah   | lama      | tampilkan   | tampilkan   |            |
| (gagal)    | login        | yang      | pesan       | pesan       |            |
|            | - Klik       | salah     | "Gagal      | "Gagal      |            |
|            | tombol       |           | ganti       | ganti       |            |
|            | ubah         |           | password,   | password,   |            |
|            | password     |           | password    | password    |            |

Tabel 5.6 Pengujian Modul Ubah Password Konsumen

| Modul<br>yang diuji | Prosedur<br>pengujian                                                                          | Masukan | Keluaran<br>yang<br>diharapkan | Hasil yang<br>didapat | Kesimpulan |
|---------------------|------------------------------------------------------------------------------------------------|---------|--------------------------------|-----------------------|------------|
|                     | <ul> <li>Input<br/>password<br/>lama yang<br/>salah</li> <li>Klik ubah<br/>password</li> </ul> |         | lama anda<br>salah"            | lama anda<br>salah"   |            |

## 7. Pengujian Modul Login Admin

Pada tahap ini dilakukan pengujian pada modul *login* admin untuk mengetahui apakah proses *login* admin atau fungsional *login* admin dapat berjalan dengan Berhasil. Hasil pengujian pada modul ini penulis sajikan sebagai berikut :

| Modul      | Prosedur   | Masukan  | Keluaran       | Hasil yang  | Kesimpulan |
|------------|------------|----------|----------------|-------------|------------|
| yang       | pengujian  |          | yang           | didapat     |            |
| diuji      |            |          | diharapkan     |             |            |
| Login      | - Masukkan | Username | Admin          | Admin       | Baik       |
| Admin      | username   | dan      | berhasil login | berhasil    |            |
| (berhasil) | dan        | password | dan tampil     | login dan   |            |
|            | password   | yang     | halaman        | tampil      |            |
|            | admin      | sesuai   | utama          | halaman     |            |
|            | secara     | dengan   |                | utama       |            |
|            | benar      | database |                |             |            |
| Login      | - Masukkan | Username | Admin gagal    | Admin       | Baik       |
| Admin      | username   | dan      | login dan      | gagal login |            |
| (gagal)    | dan        | Password | tampil pesan   | dan tampil  |            |
|            | password   | yang     | "Maaf anda     | pesan       |            |
|            | admin      | tidak    | gagal login"   | "Maaf       |            |
|            | yang       | sesuai   |                | anda gagal  |            |
|            | salah dan  | dengan   |                | login"      |            |
|            | belum      | database |                |             |            |
|            | terdaftar  |          |                |             |            |
|            | dalam      |          |                |             |            |
|            | database   |          |                |             |            |

Tabel 5.7 Pengujian Modul Login Admin

8. Pengujian Modul Mengelola Data Mobil

Pada tahap ini dilakukan pengujian pada modul data Mobil oleh admin untuk mengetahui apakah proses mengelola data Mobil atau fungsional mengelola data Mobil dapat berjalan dengan Berhasil. Hasil pengujian pada modul ini penulis sajikan pada tabel 5.8.

| Modul              | Prosedur                  | Masukan    | Keluaran         | Hasil      | Kesimpulan |
|--------------------|---------------------------|------------|------------------|------------|------------|
| yang               | pengujian                 |            | yang             | yang       |            |
| diuji              |                           |            | diharapkan       | didapat    |            |
| Tambah             | - Pilih menu              | Input data | Data             | Data       | Baik       |
| Data               | data Mobil                | lengkap    | berhasil         | berhasil   |            |
| Mobil              | - Klik                    |            | ditambah         | ditambah   |            |
| (berhasil)         | Tambah                    |            | dan              | dan        |            |
|                    | - Input Data              |            | tampilkan        | tampilkan  |            |
|                    | - Klik                    |            | pesan "          | pesan "    |            |
|                    | Simpan                    |            | Berhasil         | Data telah |            |
|                    |                           |            | simpan           | tersimpan" |            |
|                    |                           |            | Mobil"           |            |            |
|                    |                           |            |                  |            |            |
| Tambah             | - Pilih menu              | Input data | Data gagal       | Data gagal | Baik       |
| Data               | data Mobil                | tidak      | ditambah         | ditambah   |            |
| Mobil              | - Klik                    | lengkap    | dan              | dan        |            |
| (gagal)            | Tambah                    |            | Tampilkan        | Tampilkan  |            |
|                    | - Klik                    |            | pesan "          | pesan "    |            |
|                    | Simpan                    |            | Data gagal       | Data gagal |            |
|                    |                           |            | disimpan''       | disimpan'' |            |
| Edit Data          | Dilih monu                | Innut data | Data             | Data       | Doil       |
| Luit Data<br>Mobil | - Finn menu<br>data Mobil | longkon    | Data<br>borbasil | Data       | Dalk       |
| (berbasil)         | Dilib                     | тепдкар    | diubah dan       | diubah dan |            |
| (Deffiasil)        | - 1 IIII<br>record        |            | Tampilkan        | Tampilkan  |            |
|                    | - Klik Edit               |            | nesan            | nesan      |            |
|                    | - Input Data              |            | "Berhasil        | "Berhasil  |            |
|                    | - Klik Ubah               |            | ubah Mobil"      | ubah       |            |
|                    |                           |            |                  | Mobil"     |            |
| Edit Data          | - Pilih menu              | Input data | Data gagal       | Data gagal | Baik       |
| Mobil              | data Mobil                | tidak      | diubah dan       | diubah dan |            |
| (gagal)            | - Pilih                   | lengkap    | Tampilkan        | Tampilkan  |            |
| /                  | record                    |            | pesan "          | pesan "    |            |
|                    | - Klik Edit               |            | Data gagal       | Data gagal |            |

Tabel 5.8 Pengujian Modul Mengelola Data Mobil

| Modul<br>yang<br>diuji               | Prosedur<br>pengujian                                                                             | Masukan | Keluaran<br>yang<br>diharapkan                                                                 | Hasil<br>yang<br>didapat                                                                          | Kesimpulan |
|--------------------------------------|---------------------------------------------------------------------------------------------------|---------|------------------------------------------------------------------------------------------------|---------------------------------------------------------------------------------------------------|------------|
|                                      | - Kosongkan<br>field<br>Klik Ubah                                                                 |         | diubah"                                                                                        | diubah"                                                                                           |            |
| Hapus<br>Data<br>Mobil<br>(berhasil) | <ul> <li>Pilih<br/>record data<br/>Mobil<br/>yang akan<br/>dihapus</li> <li>Klik hapus</li> </ul> | -       | Data<br>berhasil<br>dihapus dan<br>tampilkan<br>Pesan<br>Bahwa<br>"Berhasil<br>hapus<br>Mobil" | Data<br>berhasil<br>dihapus<br>dan<br>tampilkan<br>Pesan<br>Bahwa<br>"Berhasil<br>hapus<br>Mobil" | Baik       |

## 9. Pengujian Modul Mengelola Data Konsumen

Pada tahap ini dilakukan pengujian pada modul data Konsumen oleh admin untuk mengetahui apakah proses mengelola data Konsumen atau fungsional mengelola data Konsumen dapat berjalan dengan Berhasil. Hasil pengujian pada modul ini penulis sajikan pada tabel 5.9.

| Modul<br>yang diuji                          | Prosedur<br>pengujian                                                                                           | Masuka<br>n              | Keluaran<br>yang                                                        | Hasil yang<br>didapat                                                     | Kesimpula<br>n |
|----------------------------------------------|----------------------------------------------------------------------------------------------------|--------------------------|-------------------------------------------------------------------------|---------------------------------------------------------------------------|----------------|
|                                              |                                                                                                    |                          | diharapka                                                               |                                                                           |                |
| Tambah<br>Data<br>Konsume<br>n<br>(berhasil) | <ul> <li>Pilih menu<br/>data<br/>Konsumen</li> <li>Klik<br/>Tambah</li> <li>Input Data</li> <li>Klik</li> </ul> | Input<br>data<br>lengkap | Data<br>berhasil<br>ditambah<br>dan<br>tampilkan<br>pesan "<br>Berhasil | Data<br>berhasil<br>ditambah<br>dan<br>tampilkan<br>pesan "<br>Data telah | Baik           |
|                                              | Simpan                                                                                                    |                          | simpan<br>Konsumen"                                                     | tersimpan"                                                                |                |

Tabel 5.9 Pengujian Modul Mengelola Data Konsumen

| Modul<br>yang diuji                         | Prosedur<br>pengujian                                                                                                    | Masuka<br>n                    | Keluaran<br>yang<br>diharapka<br>n                                                                | Hasil yang<br>didapat                                                                                    | Kesimpula<br>n |
|---------------------------------------------|----------------------------------------------------------------------------------------------------|--------------------------------|---------------------------------------------------------------------------------------------------|----------------------------------------------------------------------------------------------------|----------------|
| Tambah<br>Data<br>Konsume<br>n (gagal)      | <ul> <li>Pilih menu<br/>data<br/>Konsumen</li> <li>Klik<br/>Tambah</li> <li>Klik<br/>Simpan</li> </ul>                                        | Input<br>data tidak<br>lengkap | Data gagal<br>ditambah<br>dan<br>Tampilkan<br>pesan "<br>Data gagal<br>disimpan"                  | Data gagal<br>ditambah<br>dan<br>Tampilkan<br>pesan "<br>Data gagal<br>disimpan"                         | Baik           |
| Edit Data<br>Konsume<br>n<br>(berhasil)     | <ul> <li>Pilih menu<br/>data<br/>Konsumen</li> <li>Pilih<br/>record</li> <li>Klik Edit</li> <li>Input Data</li> <li>Klik Ubah</li> </ul>      | Input<br>data<br>lengkap       | Data<br>berhasil<br>diubah dan<br>Tampilkan<br>pesan<br>"Berhasil<br>ubah<br>Konsumen"            | Data<br>berhasil<br>diubah dan<br>Tampilkan<br>pesan<br>"Berhasil<br>ubah<br>Konsumen<br>"               | Baik           |
| Edit Data<br>Konsume<br>n (gagal)           | <ul> <li>Pilih menu<br/>data<br/>Konsumen</li> <li>Pilih<br/>record</li> <li>Klik Edit</li> <li>Kosongka<br/>n field<br/>Klik Ubah</li> </ul> | Input<br>data tidak<br>lengkap | Data gagal<br>diubah dan<br>Tampilkan<br>pesan "<br>Data gagal<br>diubah"                         | Data gagal<br>diubah dan<br>Tampilkan<br>pesan "<br>Data gagal<br>diubah"                                | Baik           |
| Hapus<br>Data<br>Konsume<br>n<br>(berhasil) | <ul> <li>Pilih<br/>record data<br/>Konsumen<br/>yang akan<br/>dihapus</li> <li>Klik hapus</li> </ul>                                          | -                              | Data<br>berhasil<br>dihapus dan<br>tampilkan<br>Pesan<br>Bahwa<br>"Berhasil<br>hapus<br>Konsumen" | Data<br>berhasil<br>dihapus<br>dan<br>tampilkan<br>Pesan<br>Bahwa<br>"Berhasil<br>hapus<br>Konsumen<br>" | Baik           |

# 10. Pengujian Modul Mengelola Data Leasing

Pada tahap ini dilakukan pengujian pada modul data Leasing oleh admin untuk mengetahui apakah proses mengelola data Leasing atau fungsional mengelola data Leasing dapat berjalan dengan Berhasil. Hasil pengujian pada modul ini penulis sajikan pada tabel 5.10.

| Modul                                   | Prosedur                                                                                                    | Masukan                        | Keluaran                                                                                      | Hasil                                                                                   | Kesimpulan |
|-----------------------------------------|----------------------------------------------------------------------------------------------------|--------------------------------|-----------------------------------------------------------------------------------------------|-----------------------------------------------------------------------------------------|------------|
| yang<br>diuji                           | pengujian                                                                                                    |                                | yang<br>diharapkan                                                                            | yang<br>didapat                                                                         |            |
| Tambah<br>Data<br>Leasing<br>(berhasil) | <ul> <li>Pilih menu<br/>data<br/>Leasing</li> <li>Klik<br/>Tambah</li> <li>Input Data</li> <li>Klik<br/>Simpan</li> </ul>               | Input data<br>lengkap          | Data<br>berhasil<br>ditambah<br>dan<br>tampilkan<br>pesan "<br>Berhasil<br>simpan<br>Leasing" | Data<br>berhasil<br>ditambah<br>dan<br>tampilkan<br>pesan "<br>Data telah<br>tersimpan" | Baik       |
| Tambah<br>Data<br>Leasing<br>(gagal)    | <ul> <li>Pilih menu<br/>data<br/>Leasing</li> <li>Klik<br/>Tambah</li> <li>Klik<br/>Simpan</li> </ul>                                   | Input data<br>tidak<br>lengkap | Data gagal<br>ditambah<br>dan<br>Tampilkan<br>pesan "<br>Data gagal<br>disimpan"              | Data gagal<br>ditambah<br>dan<br>Tampilkan<br>pesan "<br>Data gagal<br>disimpan"        | Baik       |
| Edit Data<br>Leasing<br>(berhasil)      | <ul> <li>Pilih menu<br/>data<br/>Leasing</li> <li>Pilih<br/>record</li> <li>Klik Edit</li> <li>Input Data</li> <li>Klik Ubah</li> </ul> | Input data<br>lengkap          | Data<br>berhasil<br>diubah dan<br>Tampilkan<br>pesan<br>"Berhasil<br>ubah<br>Leasing"         | Data<br>berhasil<br>diubah dan<br>Tampilkan<br>pesan<br>"Berhasil<br>ubah<br>Leasing"   | Baik       |
| Edit Data<br>Leasing<br>(gagal)         | <ul> <li>Pilih menu<br/>data<br/>Leasing</li> <li>Pilih<br/>record</li> <li>Klik Edit</li> </ul>                                        | Input data<br>tidak<br>lengkap | Data gagal<br>diubah dan<br>Tampilkan<br>pesan "<br>Data gagal<br>diubah"                     | Data gagal<br>diubah dan<br>Tampilkan<br>pesan "<br>Data gagal<br>diubah"               | Baik       |

Tabel 5.10 Pengujian Modul Mengelola Data Leasing

| Modul<br>yang<br>diuji                 | Prosedur<br>pengujian                                                                               | Masukan | Keluaran<br>yang<br>diharapkan                                                                   | Hasil<br>yang<br>didapat                                                                            | Kesimpulan |
|----------------------------------------|----------------------------------------------------------------------------------------------------|---------|--------------------------------------------------------------------------------------------------|----------------------------------------------------------------------------------------------------|------------|
|                                        | - Kosongkan<br>field<br>Klik Ubah                                                                   |         |                                                                                                  |                                                                                                    |            |
| Hapus<br>Data<br>Leasing<br>(berhasil) | <ul> <li>Pilih<br/>record data<br/>Leasing<br/>yang akan<br/>dihapus</li> <li>Klik hapus</li> </ul> | -       | Data<br>berhasil<br>dihapus dan<br>tampilkan<br>Pesan<br>Bahwa<br>"Berhasil<br>hapus<br>Leasing" | Data<br>berhasil<br>dihapus<br>dan<br>tampilkan<br>Pesan<br>Bahwa<br>"Berhasil<br>hapus<br>Leasing" | Baik       |

## 11. Pengujian Modul Penjualan Mobil

Pada tahap ini dilakukan pengujian pada modul penjualan mobil oleh admin untuk mengetahui apakah proses mengelola data penjualan berhasil atau tidak. Hasil pengujian pada modul ini penulis sajikan pada tabel 5.11.

| Tabel 5.11 Pengujian Modul Penjuala | n Mobil |
|-------------------------------------|---------|
|-------------------------------------|---------|

| Modul         | Prosedur      | Masukan    | Keluaran           | Hasil           | Kesimpulan |
|---------------|---------------|------------|--------------------|-----------------|------------|
| yang<br>diuji | pengujian     |            | yang<br>diharapkan | yang<br>didapat |            |
| Proses        | - Pilih menu  | Input      | Data               | Data            | Baik       |
| Penjualan     | data          | data       | berhasil           | berhasil        |            |
| Mobil         | penjualan     | lengkap    | ditambah           | ditambah        |            |
| (berhasil)    | - Pilih salah |            | dan                | dan             |            |
|               | satu mobil    |            | tampilkan          | tampilkan       |            |
|               | yang          |            | pesan              | pesan           |            |
|               | dibooking     |            | "Berhasil          | "Berhasil       |            |
|               | - Klik detail |            | melakukan          | melakukan       |            |
|               | booking       |            | proses data        | proses          |            |
|               | - Input data  |            | Booking"           | data            |            |
|               | lengkap       |            | -                  | Booking"        |            |
|               | - Klik        |            |                    |                 |            |
|               | simpan        |            |                    |                 |            |
| Proses        | - Pilih menu  | Input      | Data               | Data            | Baik       |
| Penjualan     | data          | data tidak | berhasil           | berhasil        |            |

| Modul   | Prosedur      | Masukan | Keluaran     | Hasil        | Kesimpulan |
|---------|---------------|---------|--------------|--------------|------------|
| yang    | pengujian     |         | yang         | yang         |            |
| diuji   |               |         | diharapkan   | didapat      |            |
| Mobil   | penjualan     | lengkap | ditambah     | ditambah     |            |
| (gagal) | - Pilih salah |         | dan          | dan          |            |
|         | satu mobil    |         | tampilkan    | tampilkan    |            |
|         | yang          |         | pesan        | pesan        |            |
|         | dibooking     |         | "please fill | "please fill |            |
|         | - Klik detail |         | out this     | out this     |            |
|         | booking       |         | field"       | field"       |            |
|         | - Input data  |         |              |              |            |
|         | tidak         |         |              |              |            |
|         | lengkap       |         |              |              |            |
|         | - Klik        |         |              |              |            |
|         | simpan        |         |              |              |            |

## 12. Pengujian Modul Login Pemilik

Pada tahap ini dilakukan pengujian pada login pemilik. Hasil pengujian pada

modul ini penulis sajikan sebagai berikut :

| Tabel 5.12 Pengujian | Modul Login | Admin |
|----------------------|-------------|-------|
|----------------------|-------------|-------|

| Modul      | Prosedur    | Masukan  | Keluaran       | Hasil      | Kesimpulan |
|------------|-------------|----------|----------------|------------|------------|
| yang       | pengujian   |          | yang           | yang       |            |
| diuji      |             |          | diharapkan     | didapat    |            |
| Login      | - Tampilkan | Masukkan | Pemilik        | Pemilik    | Baik       |
| Pemilik    | halaman     | username | berhasil login | berhasil   |            |
| (berhasil) | login       | dan      | dan tampil     | login dan  |            |
|            | - Masukkan  | password | halaman        | tampil     |            |
|            | username    | yang     | utama dari     | halaman    |            |
|            | dan         | benar    | pemilik        | utama dari |            |
|            | password    |          |                | pemilik    |            |
|            | yang        |          |                |            |            |
|            | benar       |          |                |            |            |
|            | - Klik      |          |                |            |            |
|            | tombol      |          |                |            |            |
|            | login       |          |                |            |            |
| Login      | - Tampilkan | Masukkan | Admin gagal    | Admin      | Baik       |
| Pemilik    | halaman     | username | login dan      | gagal      |            |
| (gagal)    | login       | dan      | tampil pesan   | login dan  |            |
|            | - Masukkan  | password | "Maaf anda     | tampil     |            |
|            | username    | yang     | gagal login"   | pesan      |            |
|            | dan         | salah    |                | "Maaf      |            |

| password |  | anda gagal |  |
|----------|--|------------|--|
| - Klik   |  | login      |  |
| tombol   |  |            |  |
| login    |  |            |  |

## 13. Pengujian Modul Mengelola Data Admin

Pada tahap ini dilakukan pengujian pada modul data admin oleh pemilik untuk mengetahui apakah proses mengelola data admin atau fungsional mengelola data admin dapat berjalan dengan Berhasil. Hasil pengujian pada modul ini penulis sajikan pada tabel 5.13.

| Modul      | Prosedur     | Masukan    | Keluaran   | Hasil      | Kesimpulan |
|------------|--------------|------------|------------|------------|------------|
| yang       | pengujian    |            | yang       | yang       |            |
| diuji      |              |            | diharapkan | didapat    |            |
| Tambah     | - Pilih menu | Input data | Data       | Data       | Baik       |
| Data       | data admin   | lengkap    | berhasil   | berhasil   |            |
| Admin      | - Klik       |            | ditambah   | ditambah   |            |
| (berhasil) | Tambah       |            | dan        | dan        |            |
|            | - Input Data |            | tampilkan  | tampilkan  |            |
|            | - Klik       |            | pesan "    | pesan "    |            |
|            | Simpan       |            | Berhasil   | Data telah |            |
|            |              |            | simpan     | tersimpan" |            |
|            |              |            | admin"     |            |            |
|            |              |            |            |            |            |
| Tambah     | - Pilih menu | Input data | Data gagal | Data gagal | Baik       |
| Data       | data admin   | tidak      | ditambah   | ditambah   |            |
| Admin      | - Klik       | lengkap    | dan        | dan        |            |
| (gagal)    | Tambah       |            | Tampilkan  | Tampilkan  |            |
|            | - Klik       |            | pesan "    | pesan "    |            |
|            | Simpan       |            | Data gagal | Data gagal |            |
|            |              |            | disimpan"  | disimpan"  |            |
|            |              |            |            |            |            |
| Edit Data  | - Pilih menu | Input data | Data       | Data       | Baik       |
| Admin      | data admin   | lengkap    | berhasil   | berhasil   |            |
| (berhasil) | - Pilih      |            | diubah dan | diubah dan |            |
|            | record       |            | Tampilkan  | Tampilkan  |            |
|            | - Klik Edit  |            | pesan      | pesan      |            |
|            | - Input Data |            | "Berhasil  | "Berhasil  |            |

Tabel 5.13 Pengujian Modul Mengelola Data Admin

| Modul                                | Prosedur                                                                                                    | Masukan                        | Keluaran                                                                                       | Hasil                                                                                             | Kesimpulan |
|--------------------------------------|----------------------------------------------------------------------------------------------------|--------------------------------|------------------------------------------------------------------------------------------------|---------------------------------------------------------------------------------------------------|------------|
| yang<br>diuji                        | pengujian                                                                                                    |                                | yang<br>diharapkan                                                                             | yang<br>didapat                                                                                   |            |
|                                      | - Klik Ubah                                                                                                    |                                | ubah<br>admin"                                                                                 | ubah<br>admin"                                                                                    |            |
| Edit Data<br>Admin<br>(gagal)        | <ul> <li>Pilih menu<br/>data admin</li> <li>Pilih<br/>record</li> <li>Klik Edit</li> <li>Kosongkan<br/>field<br/>Klik Ubah</li> </ul> | Input data<br>tidak<br>lengkap | Data gagal<br>diubah dan<br>Tampilkan<br>pesan "<br>Data gagal<br>diubah"                      | Data gagal<br>diubah dan<br>Tampilkan<br>pesan "<br>Data gagal<br>diubah"                         | Baik       |
| Hapus<br>Data<br>Admin<br>(berhasil) | <ul> <li>Pilih<br/>record data<br/>admin<br/>yang akan<br/>dihapus</li> <li>Klik hapus</li> </ul>                                     | -                              | Data<br>berhasil<br>dihapus dan<br>tampilkan<br>Pesan<br>Bahwa<br>"Berhasil<br>hapus<br>admin" | Data<br>berhasil<br>dihapus<br>dan<br>tampilkan<br>Pesan<br>Bahwa<br>"Berhasil<br>hapus<br>admin" | Baik       |

### 5.3 ANALISIS HASIL YANG DICAPAI OLEH SISTEM

Setelah sistem diterapkan, penulis dapat mengevaluasi sistem dengan melihat kekurangan dan kelebihan dari sistem. Adapun analisis hasil yang dicapai oleh sistem yang telah dibangun untuk mengatasi permasalahan yang terjadi pada Almos Mobilindo adalah sebagai berikut :

### 5.3.1 Kelebihan Program

- 1. Sistem dibuat dengan pemrograman web yang dinamis sehingga memungkinkan perubahan data beserta informasi menjadi mudah.
- 2. Sistem yang dirancang dapat memberikan informasi secara detail mengenai data pelanggan, mobil dan penjualan mobil.

- Sistem yang dirancang memudahkan user dalam pengecekan data dan memasukkan data.
- 4. Dengan adanya sistem yang baru, laporan-laporan yang diperlukan dapat *upto- date*.
- 5. Aplikasi dirancang berbasis web, sehingga konsumen dapat mengakses aplikasi ini kapan saja dan dimana saja melalui komputer yang terhubung dengan jaringan *internet*.

### 5.3.2 Kekurangan Program

- Belum memiliki fitur push email untuk pemberitahuan pemesanan yang dilakukan pelanggan
- 2. Belum tersedianya fitur-fitur untuk download rincian mobil yang tersedia.
- 3. Belum ada nya sistem pembayaran menggunakan master card / visa.